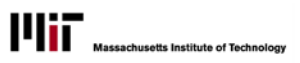

## CREATING AN IF-THEN-ELSE FIELD

Use an If-Then-Else calculation to create a new field based on existing information in another field.

## SCENARIO

Here's a simple example of a report that has used an If-Then-Else condition. In it, we created a new field called Size-Flag to describe rooms as small or large. The condition was, **if** the room has less than 500 square feet, **then** it is 'small' room **else** it is a 'large' room.

| Space Management Report |                 |                                           |             |                     |           |  |  |  |
|-------------------------|-----------------|-------------------------------------------|-------------|---------------------|-----------|--|--|--|
| HR_DEPARTMENT_NAME      | BUILDING_NUMBER | BUILDING_NAME                             | ROOM_NUMBER | ROOM_SQUARE_FOOTAGE | Size flag |  |  |  |
| AMPS-Libraries 1        | 10              | Richard Cockburn MacLaurin Buildings (10) | 01          | 2,816.91            | large     |  |  |  |
|                         |                 |                                           | 04          | 1,359.82            | large     |  |  |  |
|                         |                 |                                           | 04A         | 5.09                | small     |  |  |  |
|                         |                 |                                           | 05          | 131.13              | small     |  |  |  |
|                         |                 |                                           | 06          | 129.3               | small     |  |  |  |
|                         |                 |                                           | 06A         | 112.81              | small     |  |  |  |
|                         |                 |                                           | 06B         | 549.16              | large     |  |  |  |

## CREATE THE INITIAL REPORT

- 1. Create a training query in Report Studio using the Space Management Package.
- 2. Create columns for HR\_DEPARTMENT NAME, BUILDING\_NUMBER, BUILDING\_NAME, and ROOM\_SQUARE\_FOOTAGE
- 3. Group HR\_DEPARTMENT NAME, BUILDING\_NUMBER, and BUILDING\_NAME.
- 4. Sort Ascending on ROOM\_NUMBER.
- 5. Change the report title to Space Management Report. In Report Studio, your report should now look like this:

| Pa     | Space Management Report                              |                                     |                                 |                             |                                             |  |  |
|--------|------------------------------------------------------|-------------------------------------|---------------------------------|-----------------------------|---------------------------------------------|--|--|
| ige E  | HR_DEPARTMENT_NAME                                   | BUILDING_NUMBER                     | BUILDING_NAME                   | ROOM_NUMBER A               | ROOM_SQUARE_FOOTAGE                         |  |  |
| plorer | <                                                    | < BUILDING_NUMBER>                  | < BUILDING_NAME>                | <room_number></room_number> | <room_square_footage></room_square_footage> |  |  |
|        |                                                      |                                     | <building_name></building_name> | <room_number></room_number> | <room_square_footage></room_square_footage> |  |  |
|        |                                                      | <building_number></building_number> | <building_name></building_name> | <room_number></room_number> | <room_square_footage></room_square_footage> |  |  |
|        |                                                      |                                     | <building_name></building_name> | <room_number></room_number> | <room_square_footage></room_square_footage> |  |  |
|        | <pre><hr_department_name></hr_department_name></pre> | <building_number></building_number> | <building_name></building_name> | <room_number></room_number> | <room_square_footage></room_square_footage> |  |  |
|        |                                                      |                                     | <building_name></building_name> | <room_number></room_number> | <room_square_footage></room_square_footage> |  |  |
| 1      |                                                      | <building_number></building_number> | <building_name></building_name> | <room_number></room_number> | <room_square_footage></room_square_footage> |  |  |
|        |                                                      |                                     | <building_name></building_name> | <room_number></room_number> | <room_square_footage></room_square_footage> |  |  |

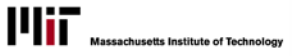

## CREATE THE NEW IF-THEN-ELSE CONDITIONAL FIELD

6. Click Query Explorer button to display the Query Explorer panel

| - 0 |       | Query Explorer X | Space           | Manac                       |
|-----|-------|------------------|-----------------|-----------------------------|
|     |       | □- 📾 Queries     |                 |                             |
|     | ę     |                  | BUILDING_NAME1  | ROOM_NUM                    |
|     | ery E |                  | BUILDING_NAME1> | <room_nu< td=""></room_nu<> |
|     | Xplor |                  | BUILDING_NAME1> | <room_nu< th=""></room_nu<> |
|     | đ     |                  | BUILDING_NAME1> | <room_nu< th=""></room_nu<> |

7. Click on Query 1 – you will now see the report's Data Item on the right side of the window.

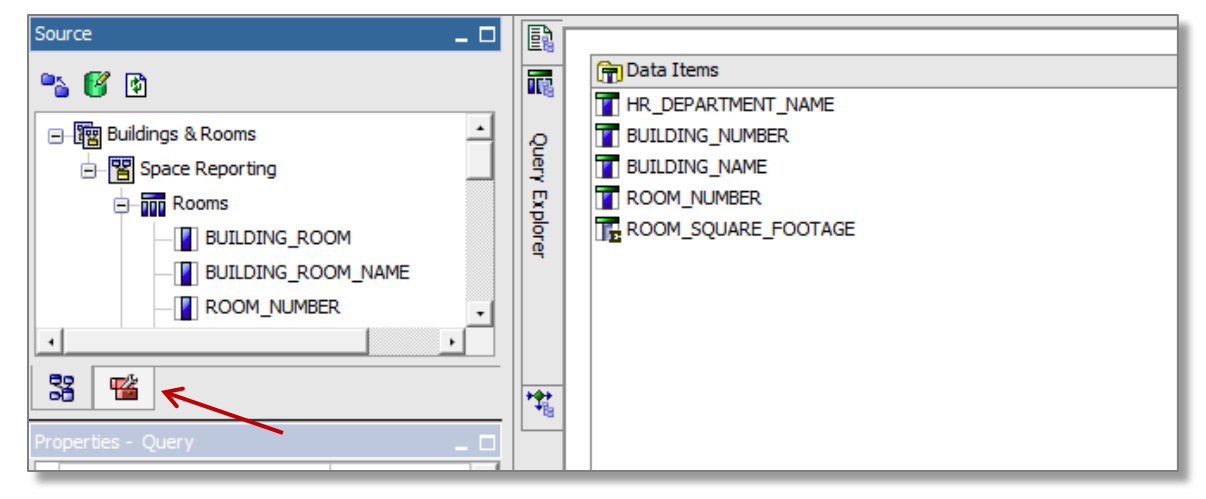

8. Click **Toolbox** button (shown above) to display the Toolbox – note the tool option now available.

| Toolbox _ 🗖          |     | -                    |
|----------------------|-----|----------------------|
|                      | ==  |                      |
| Cuery Calculation    |     | 📅 Data Items         |
|                      |     | T HR_DEPARTMENT_NAME |
| Intersection (Tuple) | Q   | BUILDING_NUMBER      |
| T Data Item          |     | T BUILDING_NAME      |
| Y Filter             | I₽  |                      |
|                      | ĕ   | ROOM_SQUARE_FOOTAGE  |
| Slicer Member Set    | l d |                      |
| 38 嘴                 |     |                      |

9. Drag the Data Item icon into the Data Items Area – as you do, note that a black 'positioning' bar will appear to show you where the new data item will appear on the report- release the Data Item icon when the black bar is beneath the ROOM\_SQUARE\_FOOTAGE data item.. When you do, the Data Item Expression dialog box displays:

| IST Infor | nation Services & Technology                               | COGNOS REPORTING       | Massachusetts Institute of Technology |
|-----------|------------------------------------------------------------|------------------------|---------------------------------------|
|           | 🚰 Data Item Expression - Data Item 1                       |                        | <u>Help</u> ×                         |
|           | Read Available Components:                                 | 1                      | Z 🖻 🖩 🐰 🖻 🛍 🗙                         |
|           |                                                            | Expression Definition: |                                       |
|           | — স্ট্রিষ্ট Buildings & Rooms<br>় ⊕ স্ট্র Space Reporting |                        |                                       |
|           |                                                            | Information:           |                                       |
|           |                                                            | Tips Errors            |                                       |
|           |                                                            |                        | OK Cancel                             |

10. Click the **Functions** button (as pointed at in the above illustration). A series of function options will now display, as shown below.

The information box displays the construction of a valid if-then-else statement.

- 11. Click the plus sign before **Constructs**.
- 12. Double click on **if-then-else**.

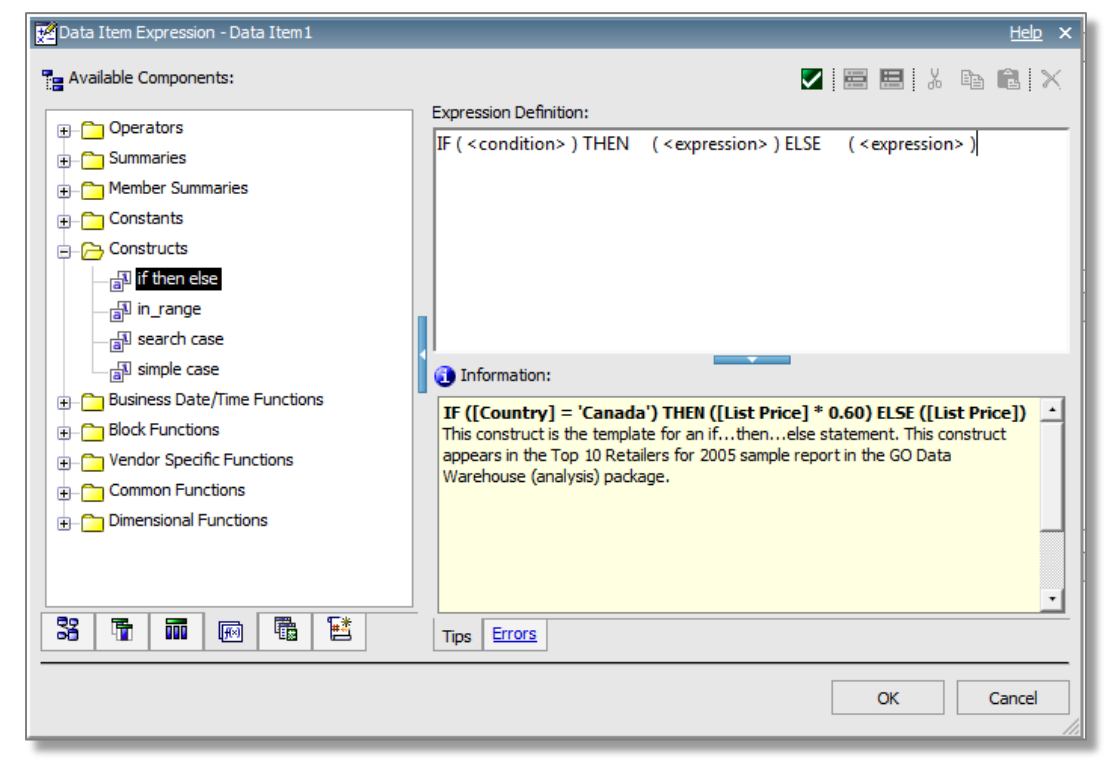

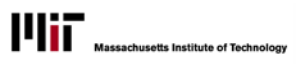

- Information Services & Technology
  - 13. Change the **<condition>** to read **[ROOM\_SQUARE\_FOOTAGE] < '500'** (be careful to use the correct brackets around the fieldname and single quotes around the data value
  - 14. Customize the THEN <expression> to read THEN ('small')
  - 15. Customize the ELSE <expression> to read ELSE ('Large')
  - 16. The revised statement should now look like this:

IF ( [ROOM\_SQUARE\_FOOTAGE] < '500' ) THEN ( 'small' ) ELSE ( 'large' )

- 17. Click the green check **Validate** button to check statement if errors, messages will display describing them. If no errors, a message will display confirming such.
- 18. Click **OK** to complete the if-then-else definition the new field now displays in the Query Item list as **Data Item 1**
- 19. The field should now be named.
- 20. In the Properties section, go to the **Data Item** area and in the **Name** field, enter a name for the new field: **Size Flag**.
- 21. To add the new field, to your report layout, switch page to **Page Explorer** (it's the top most button in the mid-screen fence area, and choose **Page 1**.
- 22. In the bottom of the Source panel, click the **Data Items** button to display the Query's Data Items.

| Data Items _          | Pa      |                          |                                     |                                 |
|-----------------------|---------|--------------------------|-------------------------------------|---------------------------------|
|                       | ige E   | HR_DEPARTMENT_NAME       | BUILDING_NUMBER                     | BUILDING_NAME                   |
|                       | plore   | <                        | < BUILDING_NUMBER>                  | < BUILDING_NAME>                |
|                       | <b></b> |                          |                                     | <building_name></building_name> |
| - ROOM_SQUARE_FOOTAGE |         |                          | <building_number></building_number> | <building_name></building_name> |
|                       |         |                          |                                     | <building_name></building_name> |
|                       |         | <hr department_name=""/> | <building_number></building_number> | <building_name></building_name> |
|                       |         |                          |                                     | <building_name></building_name> |

- 23. Drag Size Flag onto the report layout and run the report.
- 24. REMEMBER TO SAVE YOUR REPORT!